# FC41D 配网操作指南

ezio.mo@quectel.com 2025.2.17

# 一、 简介

本文主要介绍如何通过蓝牙和 WiFi 为 FC41D 配网,供客户参考。

# 二、 软硬件准备

FC41D 开发板: 2 块 micro USB 线: 2 根 Firmware 版本: FC41DAAR03A10M02.bin\_202409111134 串口工具: QCOM V1.8.5 手机 APP: nRF connect、QuecBleSdkService 连接示意图:

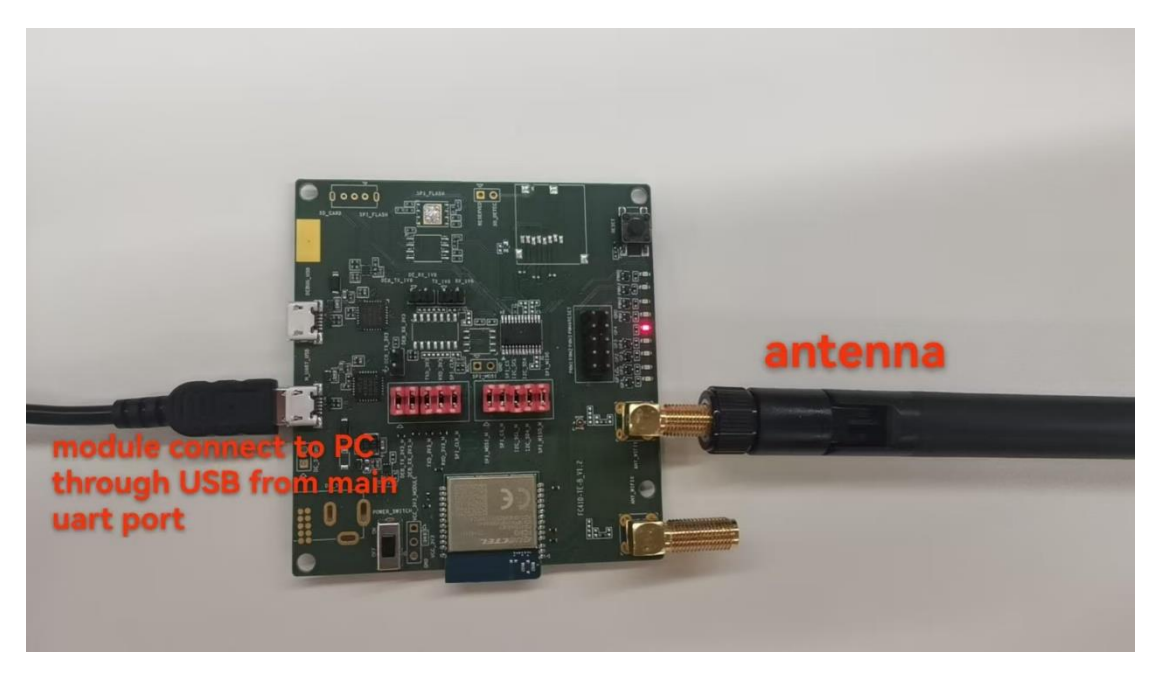

# 三、 通过 WiFi 为 FC41D 配网

### 3.1 输入 AT+QECHO=1 打开回显

| AT+QECHO=1 |
|------------|
| ок         |

### 3.2 输入 AT+QSOFTAP=<SSID>[,<pwd>]打开模块 AP 模式

<SSID>:模块 AP 热点名称。范围: 1~32; 单位: 字节

<pwd>:模块 AP 热点密钥。范围: 8~63; 单位: 字节。省略该参数, AP 热点为无密码热点。

AT+QSOFTAP=EzioM,12345678

ОK

手机连接 AP 热点后,就可以看到路由器地址,也就是 AP 热点的地址,以及手机在这个热点下的 IP 地址。

| EzioM 网络详情                   |                          |  |  |  |
|------------------------------|--------------------------|--|--|--|
| 自动连接                         |                          |  |  |  |
| (i)<br>状态信息                  | ② 连接速度                   |  |  |  |
| 已连接到设备,但无法提<br>供互联网连接。       | 54Mbps                   |  |  |  |
| att                          | 0                        |  |  |  |
| <b>信号强度</b><br><sub>极佳</sub> | 安全性<br>WPA/WPA2-Personal |  |  |  |
|                              | 品                        |  |  |  |
| IP 地址                        | 子网掩码                     |  |  |  |
| )f:b7de 192.168.19.100       | 255.255.255.0            |  |  |  |
| Ш.                           |                          |  |  |  |
| 路由器                          |                          |  |  |  |
| 192.168.19.1                 |                          |  |  |  |

### 3.3 输入 AT+QWEBCFG=1 启用 web 配网功能

| AT+QWEBCFG=1 |
|--------------|
| ок           |

之后在手机浏览器的地址搜索栏输入 **192.168.19.1**, 进入"Network Connection Setting"界面。

| <b>*</b> 1         | 92.168.19.1        | $\odot$ | 前征 | ŧ |
|--------------------|--------------------|---------|----|---|
| Q 19               | 2.168.19.1 路由器设置   |         |    |   |
|                    |                    |         |    |   |
| 9                  | FC41D smart config | (+)     | C  |   |
| Netv               | work Connection S  | etting  |    |   |
| hellow<br>PassWord | Disconnected       |         |    |   |
| Save               |                    |         |    |   |

需要注意的是,有些手机连到模块的 AP 热点后,会提示无法联网,然后会切换到数据 流量上网,此时是无法进入这个界面的,因此应该保持连接到模块的 AP 热点。

### 3.4 完成配网

输入想要连接到的 AP 热点的 SSID 和 password, 点击 save, 完成配网

Refresh

| Network                           | Connection Se |
|-----------------------------------|---------------|
| SSID:                             |               |
| ezioM                             | Disconnected  |
| PassWord:                         |               |
|                                   |               |
| Save<br>Uart Baud Rate:<br>115200 |               |
| Save                              |               |
| Refresh                           |               |

QCOM 界面打印出如下信息,查看路由器下显示有设备连接,说明模块已经配 网成功,连接到 WiFi。

| +QSTASTAT:WLAN_CONNECTED<br>+QSTASTAT:GOT_IP |                |                   |  |  |
|----------------------------------------------|----------------|-------------------|--|--|
|                                              |                |                   |  |  |
| 网络名称:                                        | ezioM          |                   |  |  |
| 网络密码:                                        | 12345678       |                   |  |  |
| 网络频带:                                        | 2.4 GHz        |                   |  |  |
| 编辑                                           |                |                   |  |  |
|                                              |                |                   |  |  |
| 已连接的设备:                                      | 1台(共8台)        |                   |  |  |
| 设备名称                                         | IP 地址          | 物理地址(MAC)         |  |  |
| wlan1                                        | 192.168.137.53 | e8:8d:a6:04:92:c6 |  |  |

# 四、 通过蓝牙为 FC41D 配网

通过蓝牙有三种方式为 FC41D 配网,分别是通过 QuecBleSdkService 配网,通过模块的蓝牙,通过 nRF connect 发送 AT 指令配网,下面依次介绍。

### 4.1 通过 QuecBleSdkService 配网

### 4.1.1 输入 AT+QBLEINIT 启动模块配网模式(作为外围设备)

AT+QBLEINIT=3 OK

### 4.1.2 输入 AT+BLENAME=FC41D 将模块蓝牙命名为容易辨认的名字

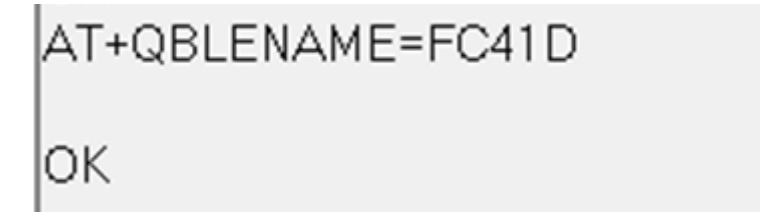

4.1.3 打开手机蓝牙,进入 QuecBleSdkService 扫描名称为"FC41D"的蓝牙

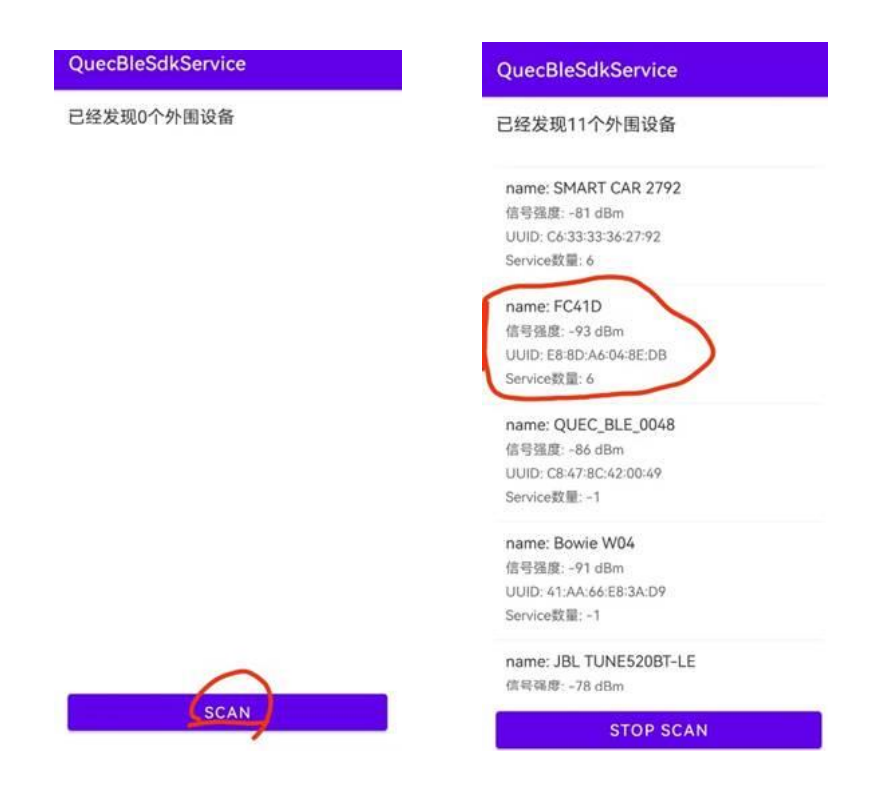

点击连接后, QCOM 界面会提示成功连接

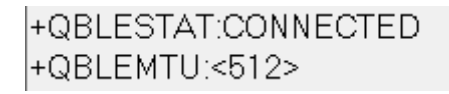

点击如下按钮, 会通过 QCOM 发送 AT+QWSCAN 指令来扫描附近 AP 热点。

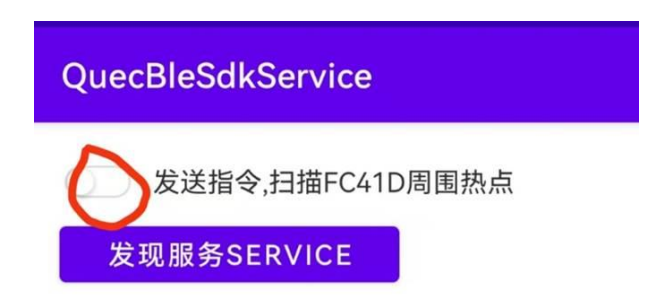

AT+QWSCANAT+QWSCAN

+QWSCAN:"",WPA2\_MIXED\_PSK,47,7c:d9:a0:6a:b3:e2,1 +QWSCAN:"Visitor-Quectel",WPA2\_MIXED\_PSK,47,7c:d9:a0:6a:b3:e1,1 +QWSCAN:"Quectel-GL",WEP\_SHARED,29,7c:d9:a0:6a:b3:20,1 +QWSCAN:"Visitor-Quectel",WPA2\_MIXED\_PSK,29,7c:d9:a0:6a:b3:21,1 +QWSCAN:"Visitor-Quectel",WPA2\_MIXED\_PSK,27,ec:c0:1b:f1:b4:81,5

### 4.1.4 选择想要连接的 AP 热点,输入密码完成配网

| QuecBleSdkService                                   | 14:41 🙃 👁 홍 🕸 🖧 "네 "네                         |
|-----------------------------------------------------|-----------------------------------------------|
| ■ 发送指令,扫描FC41D周围热点                                  | QuecBleSdkService                             |
| 发现服务SERVICE                                         | ● 发送指会 扫描FC41D周围执点                            |
| name: Quectel-GL<br>mac address: 7c:d9:a0:6a:b3:e0  | 发现服务SERVICE                                   |
| name: ezioM                                         | name: Quectel-GL                              |
| 请输入ezioM 的配网密码                                      | mac.address: 7c:d9:a0:6a:b3:e0                |
| 12345678                                            | name: ezioM<br>mac address: 46:a3:bb:86:fa:d8 |
| 取消 确定                                               | 配网成功                                          |
| manie: quecter of<br>mac address: 7c:d9:a0:6a:b5:40 | 确定                                            |
| name: Visitor-Quectel                               |                                               |
| mac address: ec.c0:1b:f1:f0:a1                      | name: Quectel-GL                              |
| name: yuntest                                       | mac address: 7c:d9:au-6a:b5:40                |
| mac address: 24/69/68/88:c2:c0                      | name: Visitor-Quectel                         |
| name: AP_24G                                        | mac address: ec:c0:1b:f1:f0:a1                |
| mac address: dc:2e:97:ff:ec:c7                      | name: vuntest                                 |

# 4.2 通过模块的蓝牙

以两块 FC41D 开发板为例进行测试,其他型号带有蓝牙功能的模块有部分也可以通过这种方法配网。

4.2.1 打开两个 QCOM, 第一个 QCOM 选择其中一个 FC41D 的 COM 端口, 输

入 AT+QBLEINIT=3,初始化 FC41D 的蓝牙,打开配网模式。

| COM Port: Silicon Labs CP210x USB to UART |                    |           |  |
|-------------------------------------------|--------------------|-----------|--|
| Baudrate:                                 | 115200 💌 StopBits: | 1 💌 Bytes |  |
| AT+QE                                     | 3LEINIT=3          |           |  |
| ок                                        |                    |           |  |

4.2.2 第二个 QCOM 选择另一个 FC41D 的 COM 端口,并输入 AT+QBLEINIT=1

将其蓝牙初始化为中心设备。

| AT+QBLEINIT=1 |  |
|---------------|--|
| ок            |  |

#### 4.2.3 在第二个 QCOM 界面输入 AT+QNLESCAN=1 来扫描需要配网的 FC41D

蓝牙

| AT+QBL | ESCAN=1 |
|--------|---------|
| ок     |         |

| +QBLESCAN:,1,7e338181e4de      | ~            |
|--------------------------------|--------------|
| +QBLESCAN:,1,ce2a4106266e      | _            |
| +QBLESCAN:,1,151c60e54ad7      |              |
| +QBLESCAN:,1,563abe4c46ee      |              |
| +QBLESCAN:,1,378205dd7499      |              |
| +OBLESCAN:FC41D,0,e88da6048edb |              |
| +QBLESCAN;;1,1ff9bdctuub7      |              |
| +QBLESCAN;,1,57e7741c5e0c      |              |
| +QBLESCAN:,1,13d059725dd9      | $\checkmark$ |
|                                |              |

4.2.4 在第二个 QCOM 界面输入 AT+QBLECONN=0,e88da6048edb 将两个

FC41D 模块通过蓝牙连接,连接成功后会打印如下信息。

| AT+QBLECONN=0,e88da6048edb | ^ |
|----------------------------|---|
| OK                         |   |
| +QBLESTAT:CONNECTED        |   |
| +QBLEINFO: 6 2ac9          |   |
| +QBLEINFO: 12 2b29         |   |
| +QBLEINFO: 14 2b2a         |   |
| +QBLEINFO: 17 ff01         |   |
| +QBLEINFO:DOWN             |   |
| +QBLECONNPARAM:24,500,0    | ~ |
| 1                          |   |

4.2.5 在第二个 QCOM 界面输入 AT+QBLEGATTCWR=FF01,AT+QWSCAN 搜索

#### AP 热点

其中第一个参数"FF01"是特征值的 UUID, 第二个参数为要发送的消息, AT 指令可以作 为其参数向对方发送, 并且能够生效。

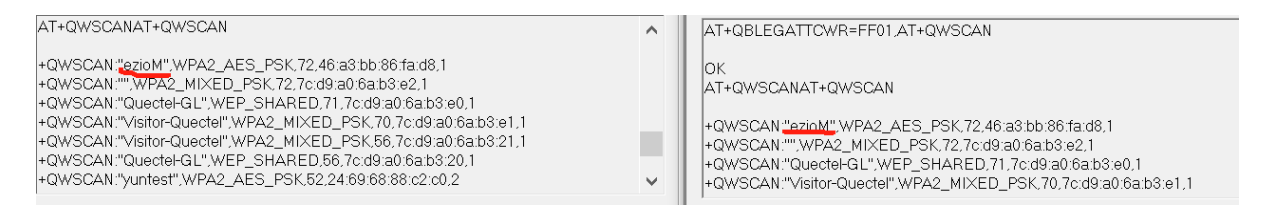

4.2.6 在第二个 QCOM 界面输入

### AT+QBLEGATTCWR=FF01,AT+QSTAAPINFO=ezioM,12345678 连接热点完成

配网

AT+QSTAAPINFO=ezioM,12345678AT+QSTAAPINFO=ezioM,12345678

OK +QSTASTAT:SCAN\_NO\_AP +QSTASTAT:WLAN\_CONNECTED +QSTASTAT:GOT\_IP

# 4.3 通过 nRF connect 发送 AT 指令配网

模块初始化蓝牙启动配网模式步骤参考 4.1.1。

4.3.1 手机打开蓝牙,之后打开 nRF connect 扫描 FC41D 蓝牙并连接

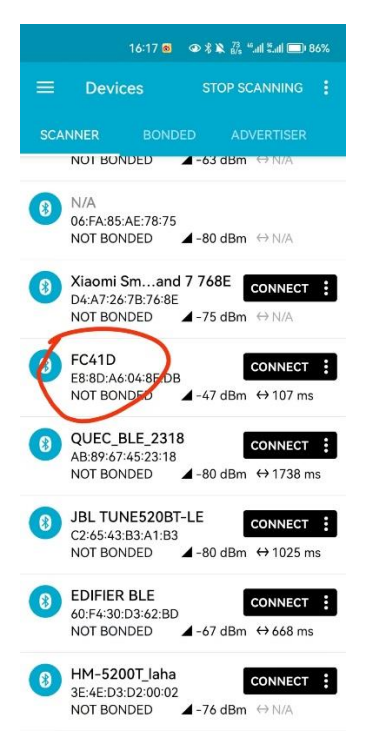

4.3.2 在连接界面的 Client 中点击向上的按钮向模块发送 AT 指令

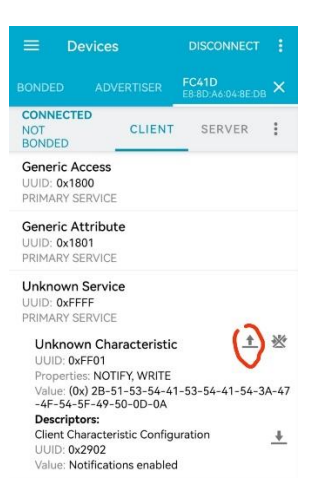

发送 AT+QWSCAN 扫描附近热点

| Ξ          | Devices                  |         |        | DISCONNECT |   |  |
|------------|--------------------------|---------|--------|------------|---|--|
|            |                          |         |        |            |   |  |
| NOT<br>BON | INECTED                  | CLIENT  | SEF    | RVER       | : |  |
| Gen        | eric Access<br>D: 0x1800 |         |        |            |   |  |
| G          | Write value              |         | V LOAD |            |   |  |
| UP         | AT+QWSCAN                | TEX     | Т(     | •          | I |  |
| L          | ADD VALUE                |         |        |            | I |  |
| P          | Save as                  |         |        |            | * |  |
| L          | Advanced                 |         |        | ~          | I |  |
| Ŀ          | SAVE                     | CA      | NCEL   | SEND       | Ł |  |
| Vá         | alue: Notifications      | enabled | 8      |            |   |  |

~

AT+QWSCANAT+QWSCAN

+QWSCAN:"Visitor-Quectel",WPA2\_MIXED\_PSK,75,7c:d9:a0:6a:b3:e1,1 +QWSCAN:"",WPA2\_MIXED\_PSK,75,7c:d9:a0:6a:b3:e2,1 +QWSCAN:"Quectel-GL",WEP\_SHARED,75,7c:d9:a0:6a:b3:e0,1 +QWSCAN:"ezioM",WPA2\_AES\_PSK,62,46:a3:bb:86:fa:d8,1 +QWSCAN:"Visitor-Quectel",WPA2\_MIXED\_PSK,58,7c:d9:a0:6a:b3:21,1 +QWSCAN:"Usitor-Quectel",WPA2\_MIXED\_PSK,58,7c:d9:a0:6a:b3:21,1 +QWSCAN:"UpPA2\_MIXED\_PSK,57,ec:c0:1b:f1:f0:a2,1 +QWSCAN:"Quectel-GL",WEP\_SHARED,57,ec:c0:1b:f1:f0:a0,1 发送 AT+QSTAAPINFO=ezioM,12345678 连接对应热点完成配网。

| =                                            | E Devices                 |        | DISCONNECT |      |    |  |  |  |
|----------------------------------------------|---------------------------|--------|------------|------|----|--|--|--|
|                                              |                           |        |            |      |    |  |  |  |
| NOT<br>BON                                   | NNECTED                   | CLIENT | SEI        |      | :  |  |  |  |
| Ger                                          | neric Access<br>D: 0x1800 |        |            |      | l  |  |  |  |
| G                                            | Write value               | NEV    | v l        | .OAD | E  |  |  |  |
| U<br>P                                       | APINFO=ezi                | oŀ TEX | т(         | •    |    |  |  |  |
| L                                            | ADD VALUE                 |        |            |      | I  |  |  |  |
| P                                            | Save as                   |        |            |      | *  |  |  |  |
| L                                            | Advanced                  |        |            | ~    | 47 |  |  |  |
| L                                            | SAVE                      | CA     | NCEL       | SEND | L. |  |  |  |
| UUID: 0x2902<br>Value: Notifications enabled |                           |        |            |      |    |  |  |  |

AT+QSTAAPINFO=ezioM,12345678AT+QSTAAPINFO=ezioM,12345678

OK +QSTASTAT:WLAN\_CONNECTED +QSTASTAT:GOT\_IP